## Books by a HIII III S

## How to Return for a Refund

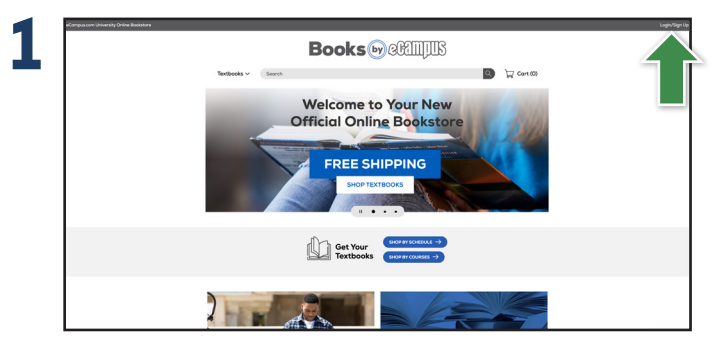

Visit your Online Bookstore and select **Login/Sign Up** in the right-hand corner. Sign in to your account.

| eComput.com University Online Bookstore                                                           |                                                                                                    |                                                                                                    |                                                                                                    | (S) Sign Out |
|---------------------------------------------------------------------------------------------------|----------------------------------------------------------------------------------------------------|----------------------------------------------------------------------------------------------------|----------------------------------------------------------------------------------------------------|--------------|
| Books@celiijiis                                                                                   |                                                                                                    |                                                                                                    |                                                                                                    |              |
| Textbooks 🗸                                                                                       | Search                                                                                                    | 4                                                                                                    | Cort (0)                                                                                                    |              |
| Dashboard                                                                                         | My Account My Orders                                                                                                    | Digital Bookshelf Manage My<br>Rentals/Returns                                                                         | Sell My Textbooks                                                                                                    |              |
| Quick Links<br>Resolve Anknown<br>Norman of Sharing<br>Account Summary<br>Intel<br>Account Alerts | Manage My Rentals/R<br>Return for a Bafurd<br>Purchased and rented Rent are eligible<br>ternamed for any reason which is 30<br>after purchase. Than your return here | read for free<br>or and for free<br>ang our free (VP) record likel tooks to a<br>ang our free (VP) record likel tooks. | Purchase or board<br>eed exits time with your rential or want to<br>survivate it to kergit Chosen your public<br>bere and to kergit Chosen you to be<br>purchases. |              |
| Ny Credit Balance: \$0.00<br>Customer Service                                                     |                                                                                                    |                                                                                                    |                                                                                                    |              |
| Contact Us                                                                                        |                                                                                                    |                                                                                                    |                                                                                                    |              |

Select Return for a Refund to continue.

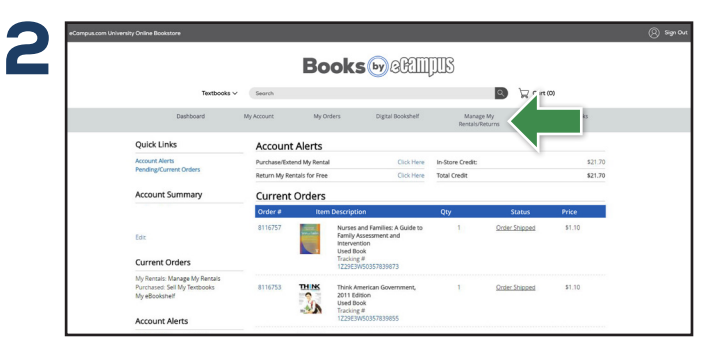

Select **Manage My Rentals/Returns** from the menu at the top.

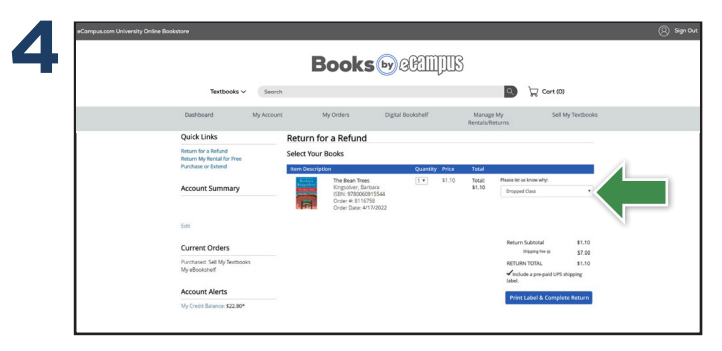

Books eligible for a refund will appear. Update the quantity for the book(s) you are returning and select the reason.

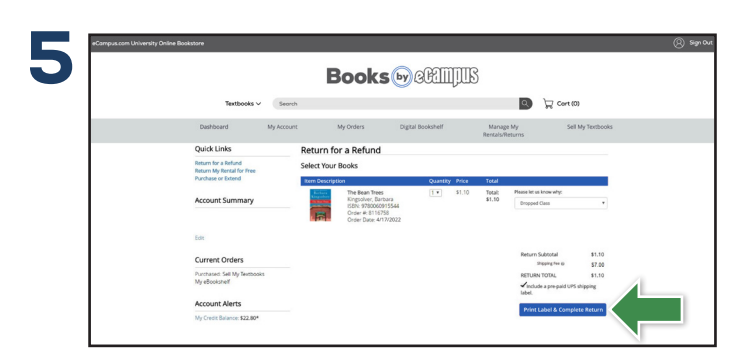

Select Print Label & Complete Return to continue.

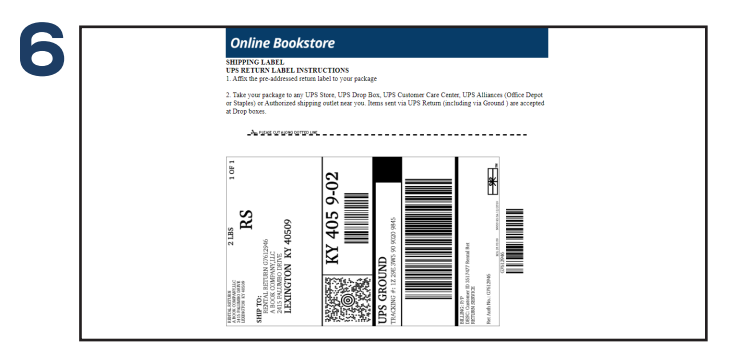

Print your pre-paid UPS label and packing slip. Insert the packing slip with the book(s) you are returning and affix the UPS label to the outside of your package. Take your package to any UPS store.

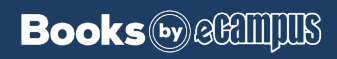